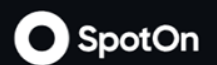

# Suites Advanced Ordering Honda Center

©2021 SPOTON PROPRIETARY & CONFIDENTIAL

#### **Account Creation**

Confirmation email (see below) will be received when Birmingham Barons enters email into their database

| test@appetize.com                                                                      | January 24, 2019 at 3:14 PM                                  |    |
|----------------------------------------------------------------------------------------|--------------------------------------------------------------|----|
| Activate your Hammond Field F&B Suite PreOrdering Account                              |                                                              |    |
| To: taylor+1 @appetizeapp.com,                                                         |                                                              |    |
| Reply-To: test@appetize.com                                                            |                                                              |    |
|                                                                                        |                                                              | _  |
| Hello taylor , Please set your password at https://connect.appetizeapp.com/preorders/s | uites/set-password?                                          |    |
| Chrome, Mozilla FireFox, Apple Safari, and Microsoft Edge.                             | Preorder Portal is supported on the following browsers: Goog | ie |
|                                                                                        |                                                              |    |

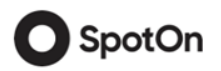

#### **Portal Website**

https://connect.appetizeapp.com/preorders/portal/hondacenter/ogin

After clicking on the link, you will be navigated to the Suites Portal login page where you can create your password.

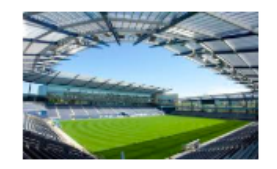

#### Set your SpotOn Password

| Password         |       |
|------------------|-------|
| Confirm Password |       |
| Confirm Password |       |
|                  |       |
| Cancel           | Login |
|                  |       |

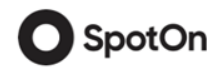

#### **Suites Portal**

The Events page will be the Suites Portals main page where you can select the event and suite you would like to place a pre-order for.

| O SpotOn          | Image: Book of the second second | ⊗ Uivia∽ Cart    |
|-------------------|----------------------------------------------------------------------------------------------------|------------------|
| Select an Event:  | July 2022 $\rightarrow$                                                                                                    | Select Location: |
| Sat<br>16<br>July | Radiohead Concert<br>5:30 PM<br>Suite Cutoff Details July 15, 2022 11:59 PM                                                                                                    | 101              |
| Tue<br>19         | Abba Concert<br>6:45 PM                                                                                                    | 203              |
| July              | Suite Cutoff Details July 16, 2022 12:00 PM                                                                                                    | AP 101           |

Spot(

#### Suite Portal

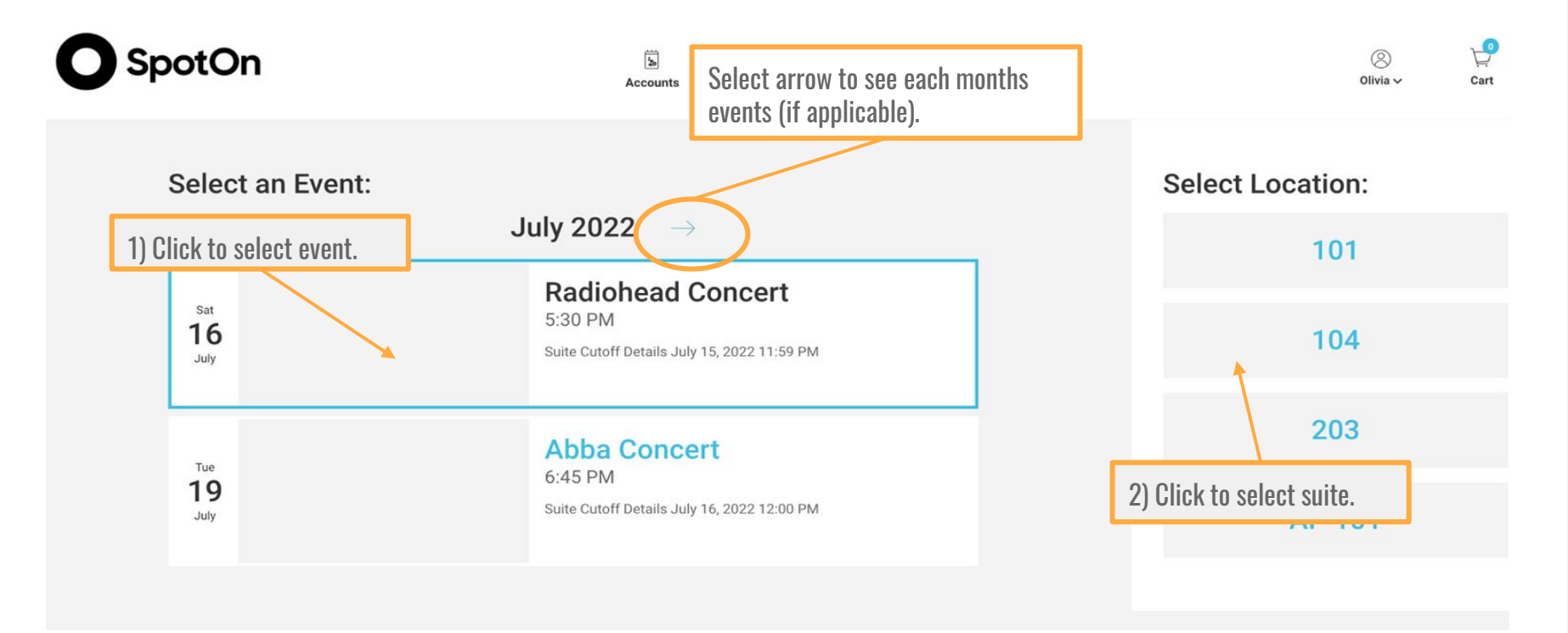

Food Menu

Drink Menu

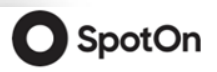

#### **Delivery Times**

- Please select one course at a time and add the items into the cart.
- You can move back and forth between courses to add additional items to your cart.

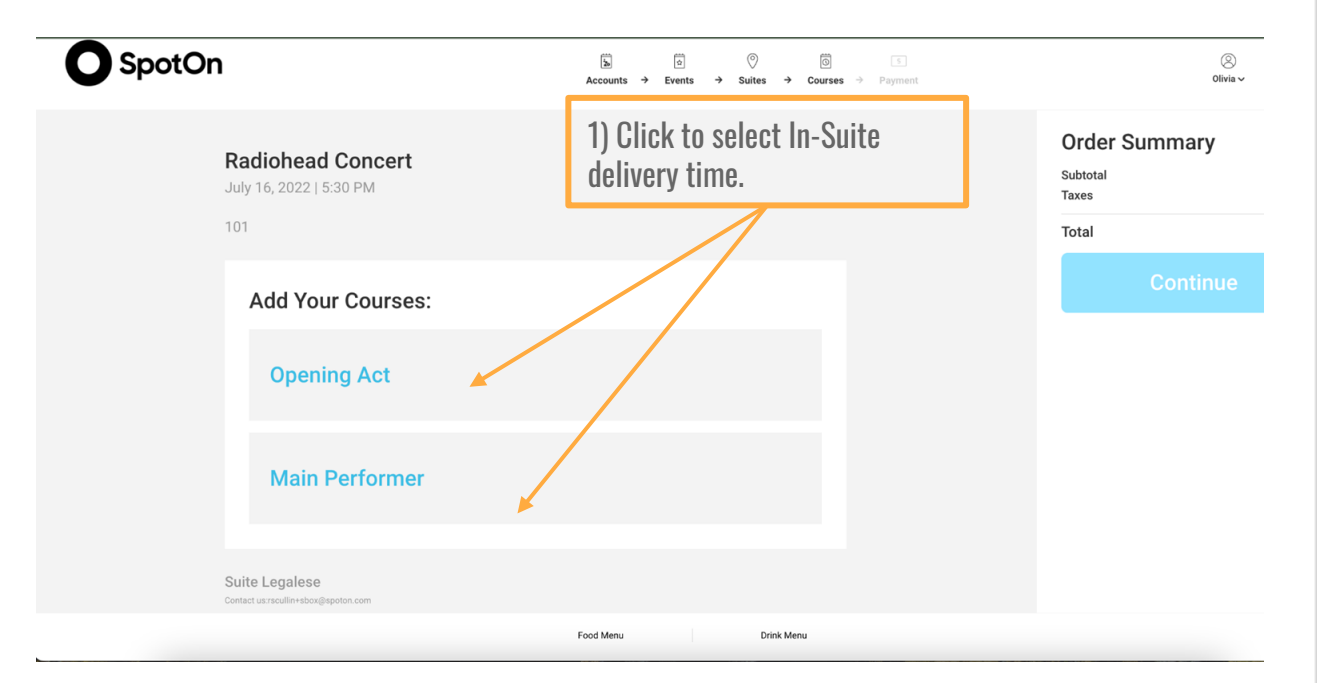

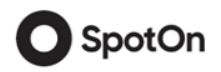

#### Suites Menu

You can select different categories to sort through the available menu items.

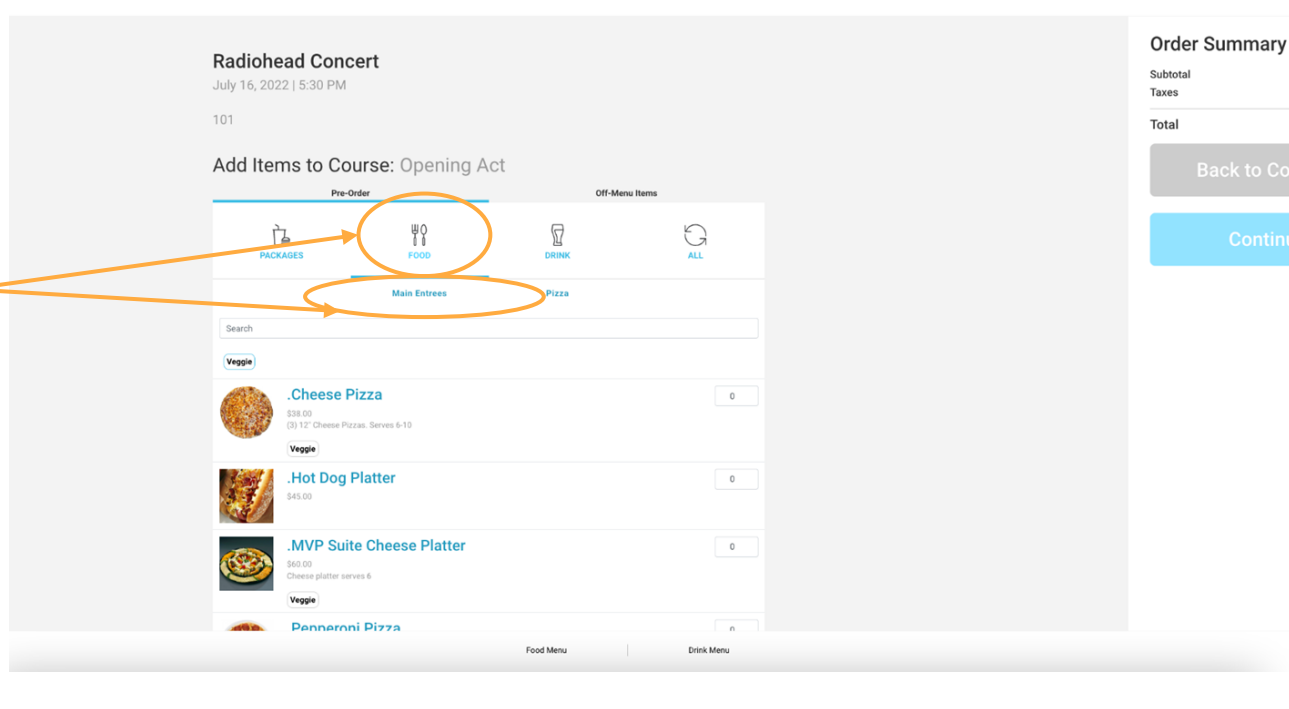

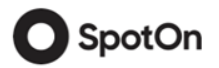

\$0.00

\$0.00 \$0.00

#### **Adding Item to Your Cart**

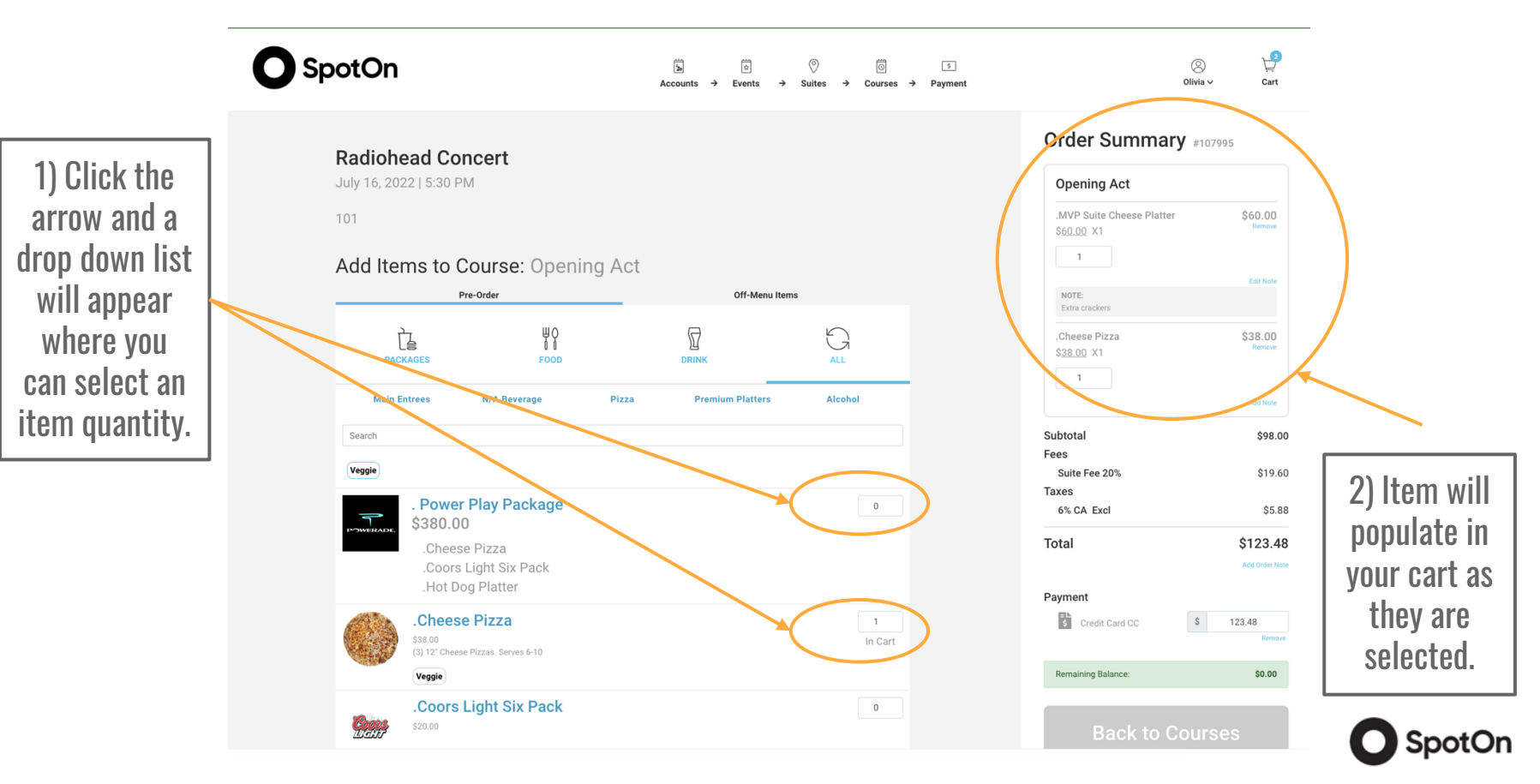

## **Editing Your Cart**

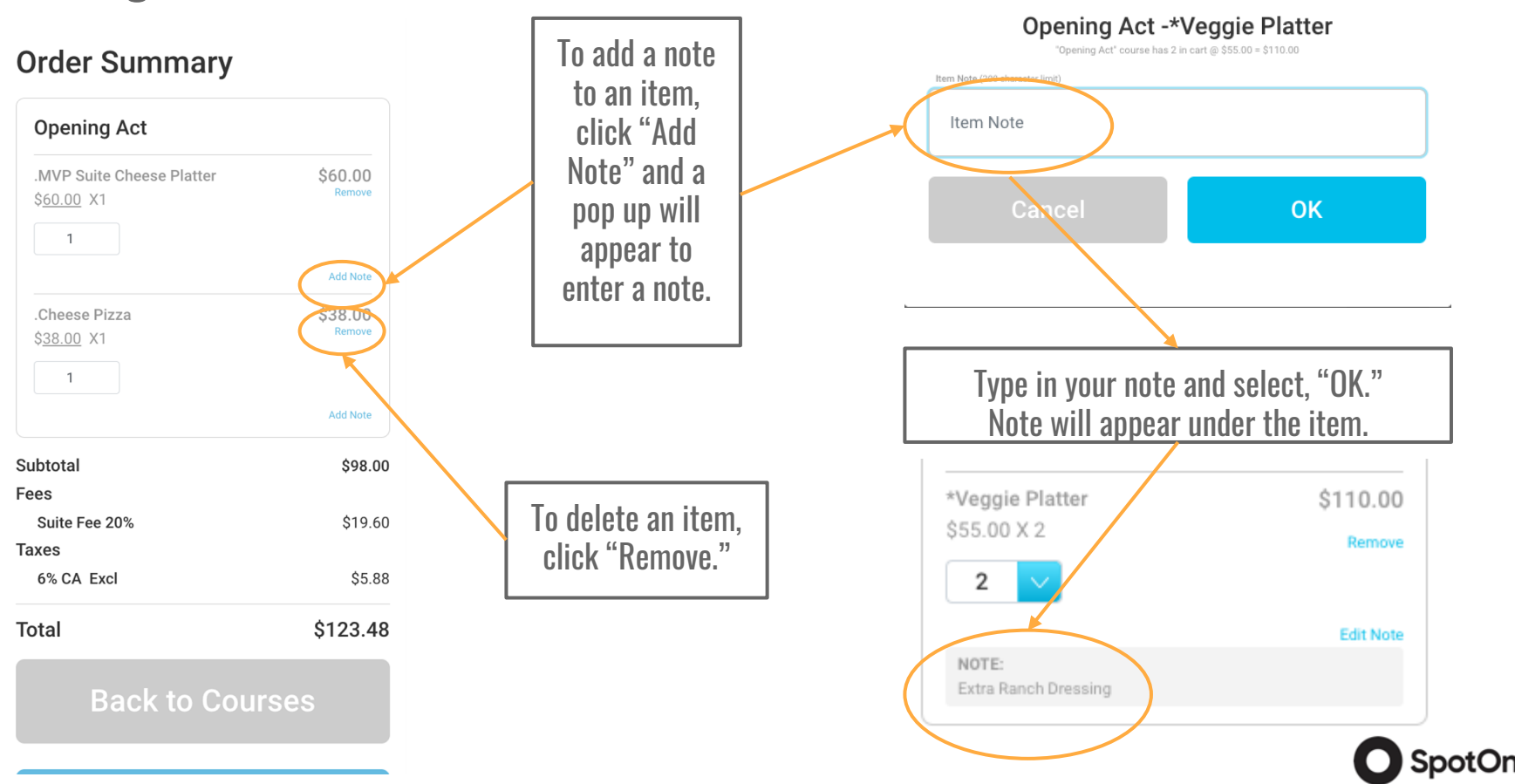

#### Checkout

Once all items are in your cart and you are ready to place your suites order, click "Checkout."

| Radiohead Concert                                     |  | Order Summ                                       | ary #107995             |
|-------------------------------------------------------|--|--------------------------------------------------|-------------------------|
| July 16, 2022   5:30 PM                               |  | Opening Act                                      |                         |
| 101                                                   |  | .MVP Suite Cheese Pla<br>\$ <u>60.00</u> X1      | itter \$60.00<br>Remove |
| Add Your Courses:                                     |  | 1<br>NOTE:                                       | Edit Note               |
| Opening Act                                           |  | Etra crackers<br>Cheese Pizza<br>\$38.00 X1<br>1 | \$38.00<br>Remove       |
|                                                       |  |                                                  | Add Note                |
| Main Performer                                        |  | Subtotal<br>Fees<br>Suite Fee 20%                | \$98.(<br>\$19.f        |
|                                                       |  | Taxes<br>6% CA Excl                              | \$5.1                   |
| Suite Legalese<br>Contact us:rscullin+sbox@spoton.com |  | Total                                            | \$123.4<br>Add Order M  |
|                                                       |  | Payment                                          | \$ 123.48               |
|                                                       |  | Remaining Balance:                               | Remo<br>\$0.00          |
|                                                       |  | Cor                                              | ntinue                  |

### Finalizing Order

If "Pay By Credit Card" is selected as payment option:

#### **Payment Information**

If you are using a credit card, please enter all information and click "Submit" when finished.

| Enter name on  | card   |
|----------------|--------|
|                |        |
| Account Number |        |
| Enter card nun | nber   |
| Expiration     |        |
| MM             | YYYY   |
|                |        |
|                |        |
|                |        |
|                |        |
| Concol         | Submit |

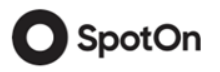

#### **Order Details**

This page shows your order has been placed, allows you to print an order confirmation or to start a new order for another event.

Accounts → Events → Suites → Courses → Payment

O SpotOn

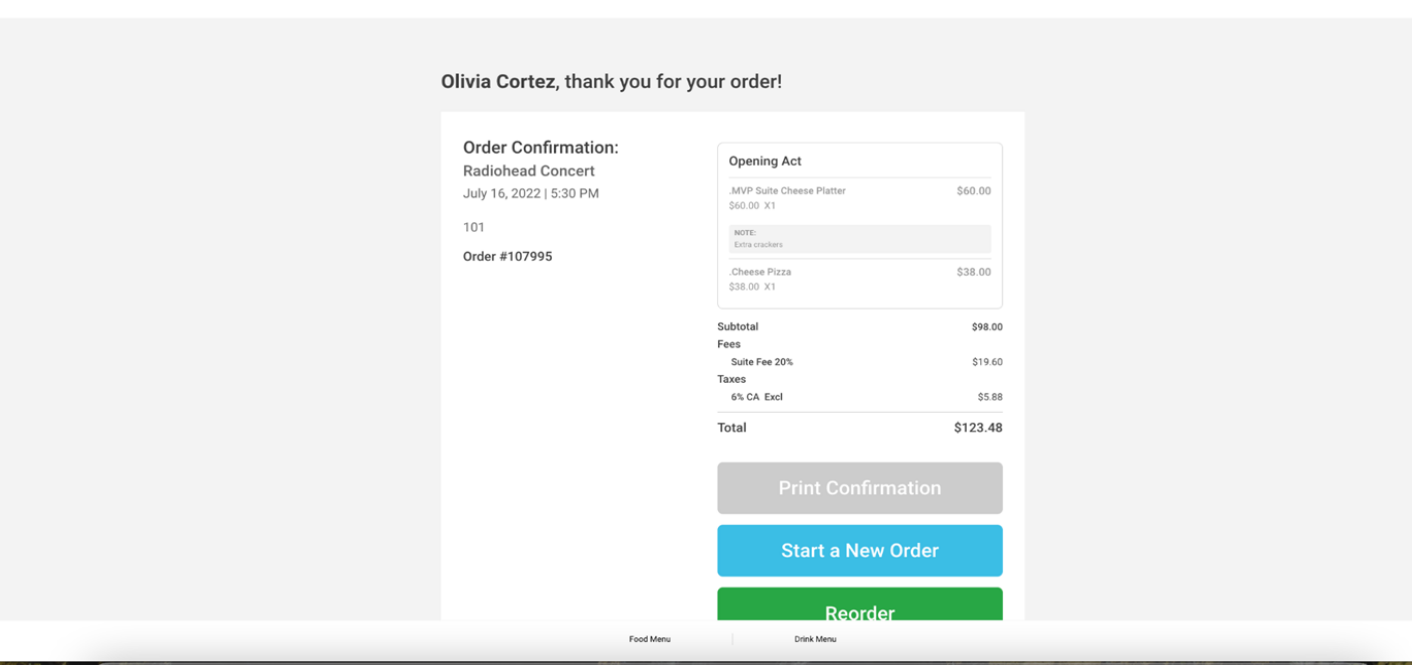

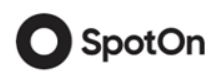

Ŀ

Cart

8

Olivia 🗸

#### **Portal Profile**

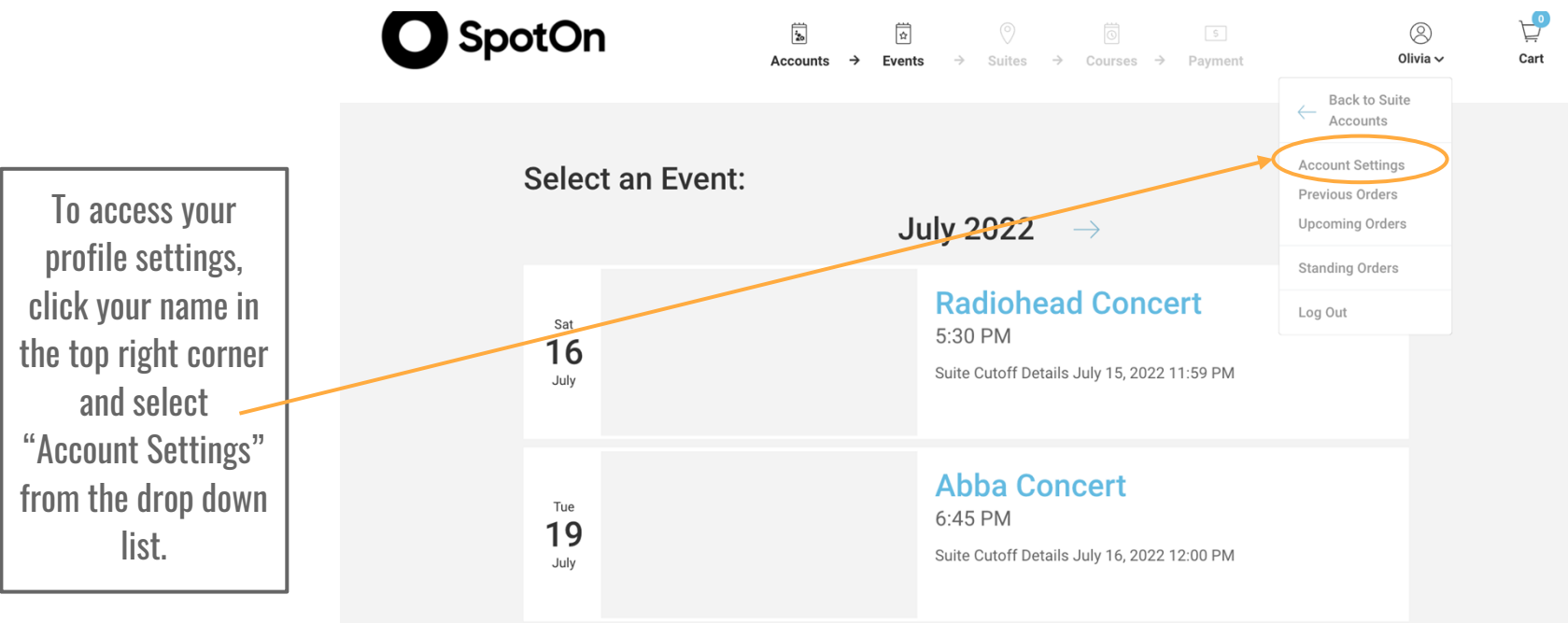

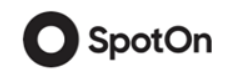

#### **Portal Profile**

On this page, you can :

- 1) Edit your account settings
- 2) View previous orders
- 3) View upcoming orders
- 4) View standing orders

| F | Account Settings |
|---|------------------|
| F | Previous Orders  |
| L | Jpcoming Orders  |
| S | Standing Orders  |
|   |                  |

| Suite Account Name         |            |
|----------------------------|------------|
| Suite Account Name         |            |
| First Name                 | Last Name  |
| Ryan                       | Suite User |
| Email Address              |            |
| ryan+Sasksuite@appetize.co | om         |
| Country                    | State      |
| Country                    | State      |
| City                       | Zip Code   |
| City                       | Zip Code   |
| Address                    |            |
| Address                    |            |
| Phone                      |            |
| Example: (123) 456-7890    |            |
| PIN ()                     |            |
| PIN                        |            |
|                            |            |
| Cancel                     | Save       |

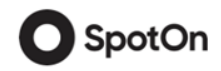

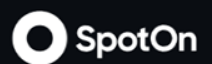

If you experience any issues or have any questions related to the Suites Menu or your Suites Portal, please contact our office at 714.704.2928 or SUITESORDER@HONDACENTER.COM.

Thank you.